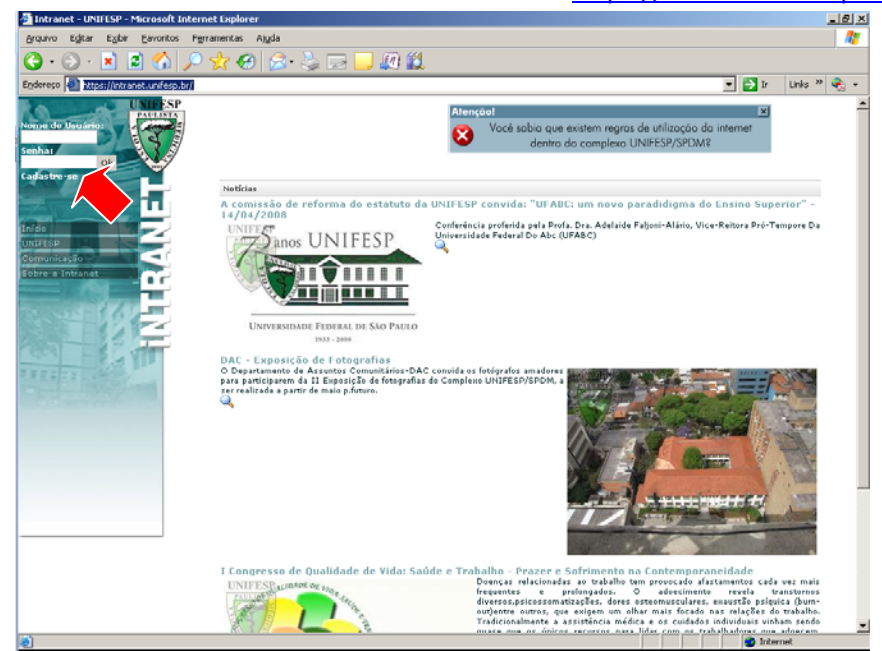

PARA CRIAR SEU LOGIN NA INTRANET ACESSE: https://intranet.unifesp.br/

Cliquem em CADASTRE-SE e, posteriormente, abrirá o Termo de Uso, Privacidade e Segurança da Internet do Complexo UNIFESP/SPDM, tome ciência e clique em CONCORDO

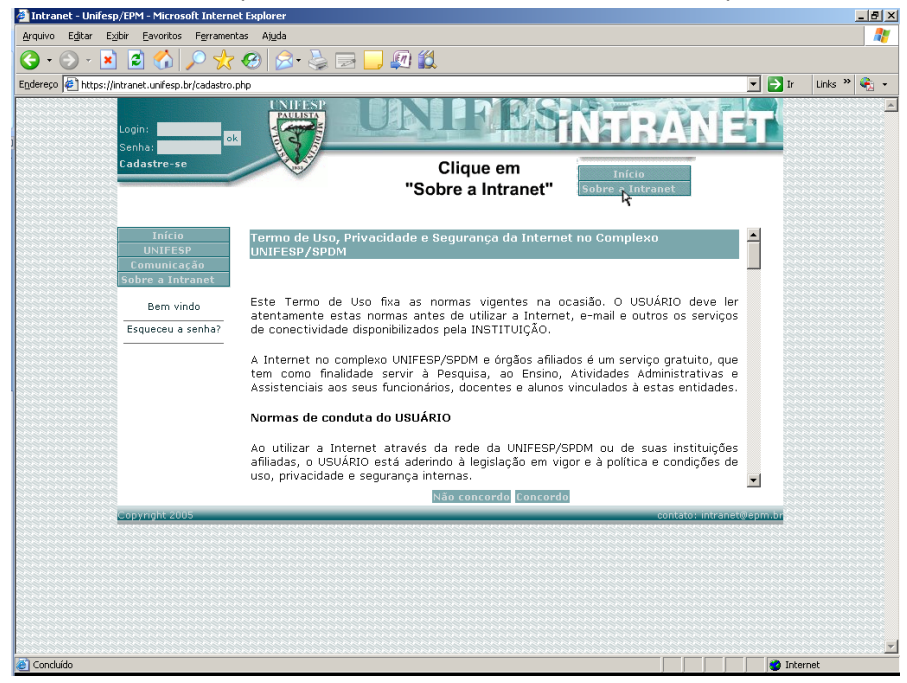

## Preencha os dados solicitados informando, observando os seguintes detalhes:

| CPF                                                    | apenas números sem pontos e traços (Ex.: 99999999999)          |
|--------------------------------------------------------|----------------------------------------------------------------|
| Matrícula UNIFESP/SPDM                                 | É necessário colocar o número "70" antes dos cinco dígitos que |
|                                                        | compõem sua matrícula (Ex: 7012345)                            |
| Data de nascimento                                     | 99/99/9999                                                     |
| Seu email da Instituição                               | Informe email @unifesp.br apenas se possui, senão, mantenha    |
|                                                        | em branco                                                      |
| Seu email externo à                                    | Seu email pessoal válido                                       |
| UNIFESP                                                |                                                                |
| 🚳 Intranet - Unifesp/EPM - Microsoft Internet Explorer |                                                                |

| Intranet - Unifesp/EPM - Microsoft Intern      | et Explorer                                                                                                    |                                               |
|------------------------------------------------|----------------------------------------------------------------------------------------------------|-----------------------------------------------|
| Arquivo Egitar Exibir Eavoritos Ferrame        | tas Ajyda                                                                                                    | 4                                             |
| 🌀 • 🗇 · 🖻 🖻 🏠 🔎 丸                              | · 🚱 🝰 🕞 🔜 🚛 🛍                                                                                                    |                                               |
| ndereço 🙋 https://intranet.unifesp.br/createlo | in.php                                                                                                    | 💌 🔁 Ir 🛛 Links 🍟 🍕 🔸                          |
| Login:<br>Senha:<br>Cadastre-se                |                                                                                                    | TRANET                                        |
| Início                                         | * CDF                                                                                                    | utilize poptos( ) e tracos(-)                 |
| UNIFESP                                        | * Matrícula UNIFESP / SPDM                                                                                                    | dinito varificador                            |
| Sobre a Intranet                               | (Funcional):                                                                                                    | pm/aaaa                                       |
| Bern vindo                                     | Seu email pa Instituição:                                                                                                    |                                               |
| Esqueceu a senha?                              | Seu email externo à UNIFESP:                                                                                                    |                                               |
|                                                | IMPORTANTE: Sem um endereço de e-mail válido, não será possível a recup<br>em caso de esquecimento. Servidores públicos, não confundir matrícula com | eração de suas informações<br>o número SIAPE. |
|                                                | * Dados obrigatorios                                                                                                    |                                               |
|                                                |                                                                                                    |                                               |
| copyright 2005                                 |                                                                                                    | concato, ino anecepepinion                    |
|                                                |                                                                                                    |                                               |
|                                                |                                                                                                    |                                               |
|                                                |                                                                                                    |                                               |
|                                                |                                                                                                    |                                               |
|                                                |                                                                                                    |                                               |
|                                                |                                                                                                    |                                               |
|                                                |                                                                                                    |                                               |
|                                                |                                                                                                    |                                               |
| Concluído                                      |                                                                                                    | internet                                      |

## Observe após preenchimento:

| r Intranet - Uniresp | /EPM - Microsoft Interi     | iet Explorer                                                 |                                                                         |                                                                     |         |           |
|----------------------|-----------------------------|--------------------------------------------------------------|-------------------------------------------------------------------------|---------------------------------------------------------------------|---------|-----------|
| Arquivo Egitar Exi   | ibir Eavoritos Ferrame      | ntas Ajuda                                                   | - 44                                                                    |                                                                     |         |           |
| <b>3 · 🕑 · </b>      | 😢 🕥 🔑 🕺                     | <mark>: 69   29 - 69   29   1</mark>                         |                                                                         |                                                                     |         |           |
| ndereço 🤌 https://ir | ntranet.unifesp.br/createlo | gin.php                                                      |                                                                         |                                                                     | 🔹 🔁 Ir  | Links » 🍕 |
|                      | Login: Senha:               |                                                              | NIPES                                                                   | NTRANE                                                              | T       |           |
|                      | Cadastre-se                 |                                                              | Atenção!                                                                | ×                                                                   |         |           |
|                      |                             |                                                              | Você sabia que existem reg<br>dentro do comple                          | gras de utilização da internet<br>no UNIEESP/SPDM?                  |         |           |
|                      | Início<br>UNIFESP           |                                                              | * CPF: 33668133859                                                      | Nao utilize pontos(.) e traços(-                                    | )       |           |
|                      | Comunicação                 | * Matrícula UNIFESP<br>(Fur                                  | / SPDM<br>ncional): 7049640                                             | Sem dígito verificador                                              |         |           |
|                      | Sobre a Intranet            | * Data de Nasc                                               | cimento: 05 04 1987                                                     | dd/mm/aaaa                                                          |         |           |
|                      | Bern vindo                  | Seu email na Ins                                             | tituição:                                                               |                                                                     |         |           |
|                      | Esqueceu a senha?           | Seu email externo à U                                        | NIFESP: maryjane_pz@hotmail.c                                           | com                                                                 |         |           |
|                      |                             | IMPORTANTE: Sem um endereço<br>em caso de esquecimento. Serv | o de e-mail válido, não será possí<br>idores públicos, não confundir ma | vel a recuperação de suas informaçõe<br>trícula com o número SIAPE. | s       |           |
|                      |                             | * Dados obrigatorios                                         | Envior                                                                  |                                                                     |         |           |
|                      | Copyright 2005              |                                                              |                                                                         | contato: intranet@                                                  | apm.br  |           |
|                      |                             |                                                              |                                                                         |                                                                     |         |           |
|                      |                             |                                                              |                                                                         |                                                                     |         |           |
|                      |                             |                                                              |                                                                         |                                                                     |         |           |
|                      |                             |                                                              |                                                                         |                                                                     |         |           |
|                      |                             |                                                              |                                                                         |                                                                     |         |           |
|                      |                             |                                                              |                                                                         |                                                                     |         |           |
|                      |                             |                                                              |                                                                         |                                                                     |         |           |
|                      |                             |                                                              |                                                                         |                                                                     |         |           |
|                      |                             |                                                              |                                                                         |                                                                     |         |           |
|                      |                             |                                                              |                                                                         |                                                                     | 🙆 Inter | net       |

| 🖻 Intranet - Unifes | p/EPM - Microsoft Inter         | rnet Explorer                                                                                                    |         |         | 12     |
|---------------------|---------------------------------|----------------------------------------------------------------------------------------------------|---------|---------|--------|
| Arquivo Egitar E    | gibir Eavoritos Ferram          | erkas Aggla                                                                                                    |         |         |        |
| 🕒 • 🕑 - 💌           | ) 🖻 🏠 🔎 🚽                       | k \varTheta 🎰 😓 🖂 🛄 🖉 🛍                                                                                                    |         |         |        |
| Endereço 🛃 https:// | /intranet.unifesp.br/createk    | oginisho 💌                                                                                                    | 🔁 ir 🛛  | Defense | ۰ کې ا |
|                     | Comunicação<br>Sobre a Intranet | Escolha com cuidado o seu nome de usuário na Intranet nesta fase, ele virá a compor seu endereço de e-<br>mail, caso opte por um e-mail institucional. (Ex. nome.usuario@unifesp.br)                          |         |         |        |
|                     | Bern vindo                      | Por tratar-se de uma identificação coorporativa, não são permitidos apelidos ou outras notações que não<br>sejam as combinações possíveis de suas iniciais, pre-nome e sobrenomes. Agradecemos sua compreensã |         |         |        |
|                     | Esqueceu a senha?               | Para facilitar o cadastro, oferecemos algumas opções para seu nome de usuário.<br>Faça sua escolha:                                                                                                    |         |         |        |
|                     |                                 | C david.mariana                                                                                                    | - 199   |         |        |
|                     |                                 | C david.mariana05                                                                                                    |         |         |        |
|                     |                                 | C devid.pires                                                                                                    |         |         |        |
|                     |                                 | C david.pires05                                                                                                    | 1223    |         |        |
|                     |                                 | C m.pires                                                                                                    | - 88    |         |        |
|                     |                                 | C m.pires05                                                                                                    | - 88    |         |        |
|                     |                                 | C mariana.david                                                                                                    | - 200   |         |        |
|                     |                                 | C manana.davious                                                                                                    | - 89    |         |        |
|                     |                                 | C mariana-pres                                                                                                    | - 88    |         |        |
|                     |                                 | c md.aires                                                                                                    | - 88    |         |        |
|                     |                                 | C md.pires05                                                                                                    | - 222   |         |        |
|                     |                                 | C mdpires                                                                                                    | - 333   |         |        |
|                     |                                 | C mdpires05                                                                                                    | - 66    |         |        |
|                     |                                 | C mpires                                                                                                    | - 88    |         |        |
|                     |                                 | c mpires05                                                                                                    | - 223   |         |        |
|                     |                                 | C pires                                                                                                    | - 883   |         |        |
|                     |                                 | C pires.david                                                                                                    |         |         |        |
|                     |                                 | C pires.david05                                                                                                    |         |         |        |
| Concluído           |                                 |                                                                                                    | Dinterr | net     |        |

Agora, selecione seu nome de usuário dentre os apresentados:

Informe senha e um lembrete que será usado caso esqueça

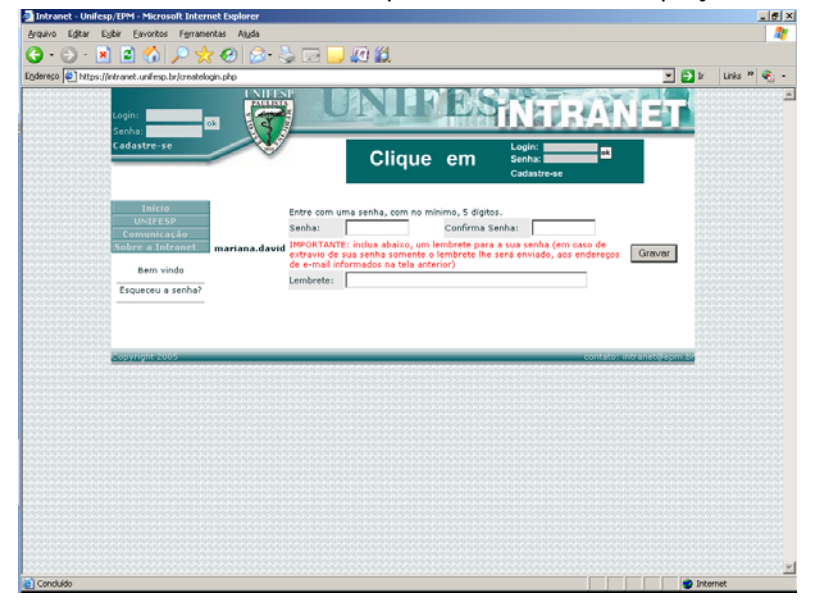

OK, seu login foi criado com sucesso!

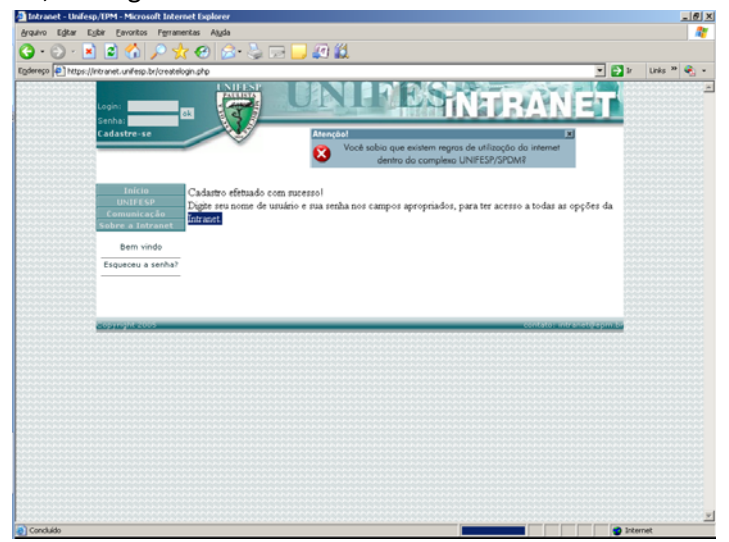

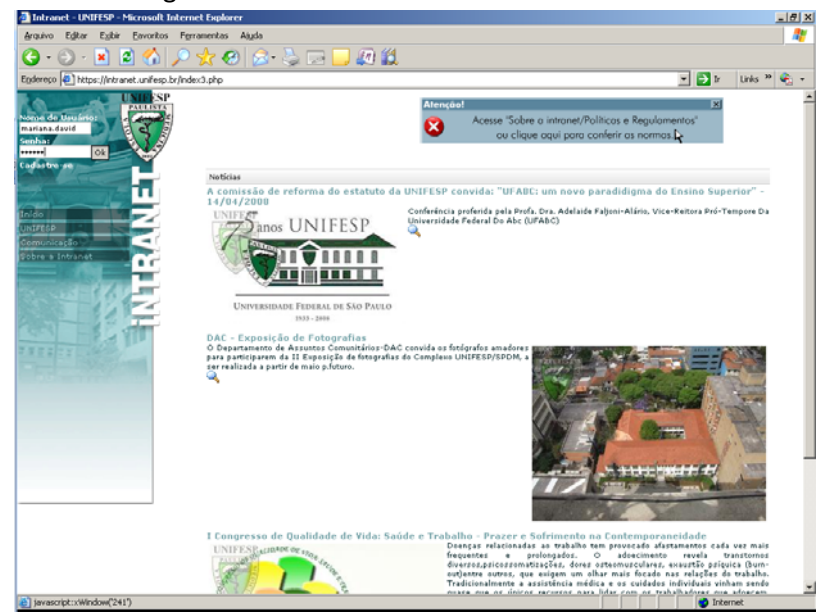

Efetuando login informando nome de usuário e senhas cadastrados:

Para acessar o menu basta clicar no brasão UNIFESP e acessar o link de intesse. Para ver informações da Graduação clique no item UNIFESP do menu:

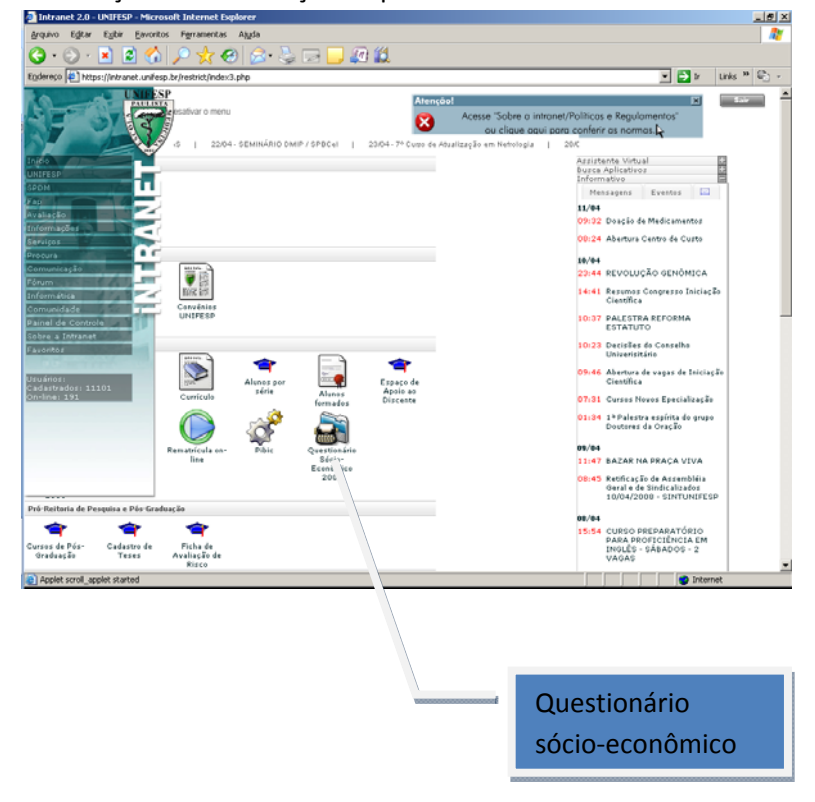

CASO OCORRAM PROBLEMAS E NÃO CONSIGA EFETUAR SEU CADASTRO ENVIE EMAIL PARA: suporte@intranet.epm.br ou ligue na Central de Serviços (5576-4656)